## MyACC for Business: Recovery at Work

**User Guide** 

DATE: April 2022

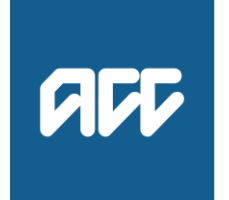

He Kaupare. He Manaaki. He Whakaora. prevention. care. recovery.

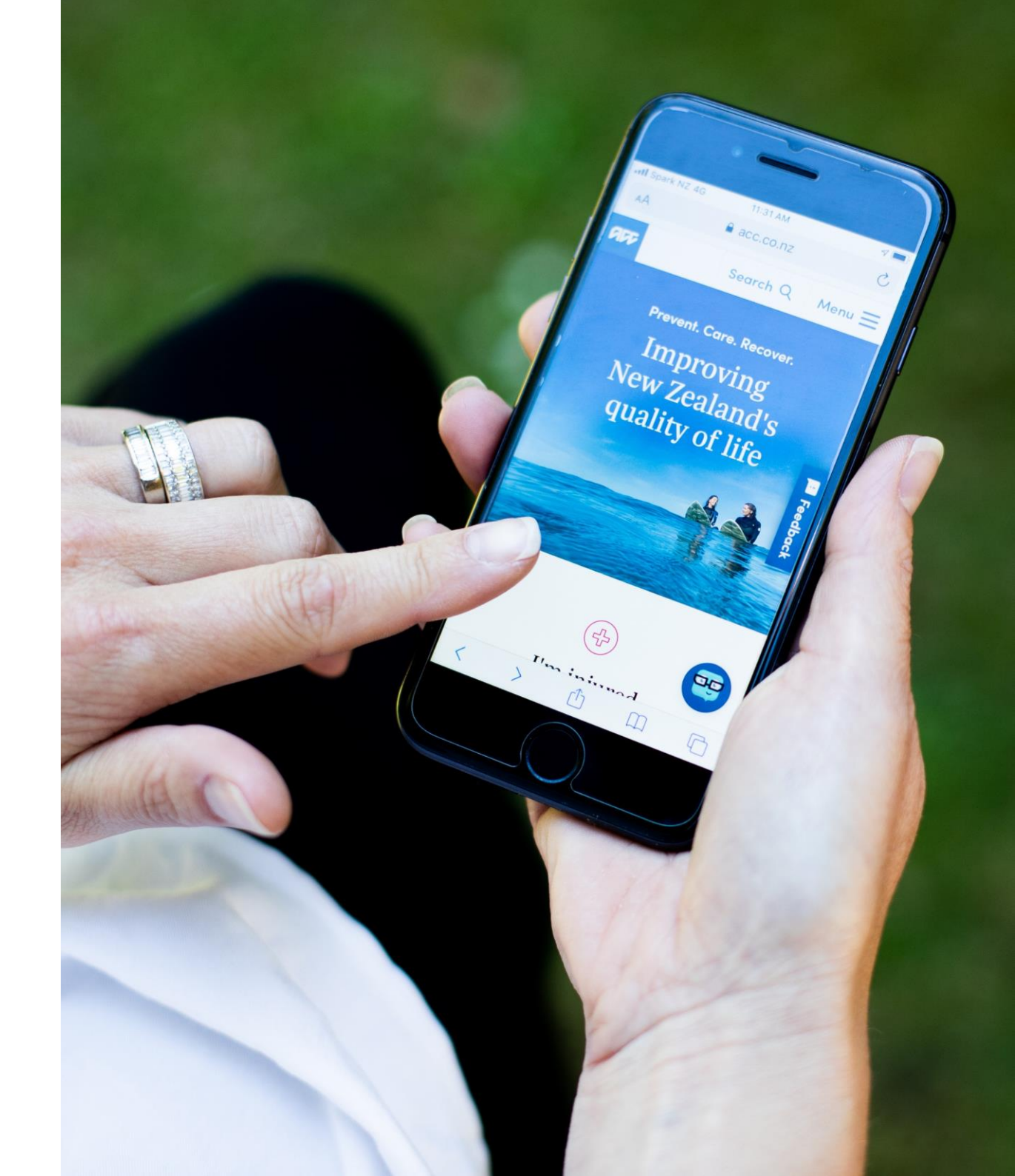

## **Recovery at Work**

| • | Recovery at Work: Overview                                           | 3  |
|---|----------------------------------------------------------------------|----|
| • | Recovery at Work features                                            |    |
|   | Manage Recovery at Work permission for delegate                      | 5  |
|   | Recovery at Work landing page                                        | 13 |
|   | Privacy confirmation                                                 | 18 |
|   | View work related claim information and fitness for work information | 22 |
| • | Key Questions                                                        | 31 |
| ٠ | Contact us                                                           | 40 |

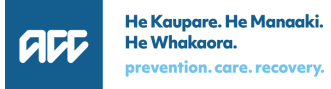

### **Recovery at Work: Overview**

- Recovery at Work is a new tab in MyACC for Business that allows you to view your injured employee's work-related claims information in real time.
- Use this information to help support your injured employee's recovery journey: start with early, open and regular communication with your employee.

### Who can access this information?

- Employers with an active Work Place Cover (WPC) policy AND who are not part of ACC's Accredited Employer Program (AEP)
- Primary user for the account (by default, these users have access to information on the 'Recovery at work' tab in MyACC for Business)
- Delegates who have been provided recovery at work access by the primary user

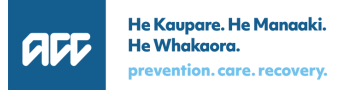

## **Recovery at Work features**

### Manage Recovery at Work permission for delegate

### • The primary user can:

- Grant Recovery at Work access to an existing delegate
- Grant Recovery at Work access when inviting a delegate to manage the account
- Remove Recovery at Work access from the delegate

# **Primary user grants Recovery at Work access to an existing delegate**

### 1. Click the Relationships

tab

 Select the delegate you would like to give recovery at work access to and click

Edit

## OverviewTimelineTimeline (new)Recovery at workPaymentTaku pūketeWātakaWātakaNgā mahi whakarauoraNgā utu

PaymentsClaim reportsNgã utuNgã pūrongo

eports Relationships rongo Ngā hononga

nships Profile nonga Kāhua

### Relationships

You can invite someone else to manage this account. Other users can access all policies in this account. They will be able to see your details and make changes. This will also give them authority to get your information from ACC over the phone.

When you invite someone to manage this account, they will have access to data that can include Personal Information. Both you and the person you invite must make sure you comply with the **Privacy Act and our policy** when using MyACC for Business.

#### People who can manage this account

| Name                         | Has access to           |               |                 |
|------------------------------|-------------------------|---------------|-----------------|
| Peter Hood                   | Levies and Claims repor | ✓ Edit        | 🗊 <u>Remove</u> |
| Malloch McClean Ltd          | Levies only             | <u> Remov</u> | <u>e</u>        |
| Jinson01 trading as Jinson01 | Levies only             | <u> Remov</u> | e               |

 $\overline{}$ 

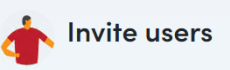

Invite someone to have access to this ACC account. Choose the level of access for the new user below.

## **Primary user grants Recovery at Work access to an existing delegate (continued)**

- Select the Recovery at Work checkbox
- 4. Click Update

|--|

#### Relationships

You can invite someone else to manage this account. Other users can access all policies in this account. They will be able to see your details and make changes. This will also give them authority to get your information from ACC over the phone.

When you invite someone to manage this account, they will have access to data that can include Personal Information. Both you and the person you invite must make sure you comply with the **Privacy Act and our policy** when using MyACC for Business.

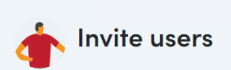

Invite someone to have access to this ACC account. Choose the level of access for the new user below.

#### People who can manage this account

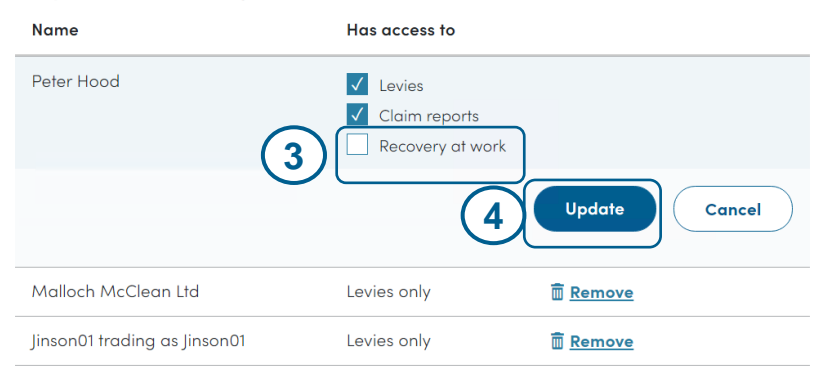

# **Primary user grants Recovery at Work access to an existing delegate (continued)**

- 5. Recovery at Work access will show in the list of access given to the delegate
- Delegate will now be able to access the Recovery at Work tab

6 Overview Timeline Timeline (new) **Recovery at work Payments** Claim reports **Relationships** Profile Wātaka Taku pūkete Wātaka Ngā mahi whakarauora Ngā utu Ngā pūrongo Ngā hononga Kāhua

#### Relationships

#### Your relationship has been successfully updated.

You can invite someone else to manage this account. Other users can access all policies in this account. They will be able to see your details and make changes. This will also give them authority to get your information from ACC over the phone.

When you invite someone to manage this account, they will have access to data that can include Personal Information. Both you and the person you invite must make sure you comply with the **Privacy Act and our policy** when using MyACC for Business.

#### People who can manage this account

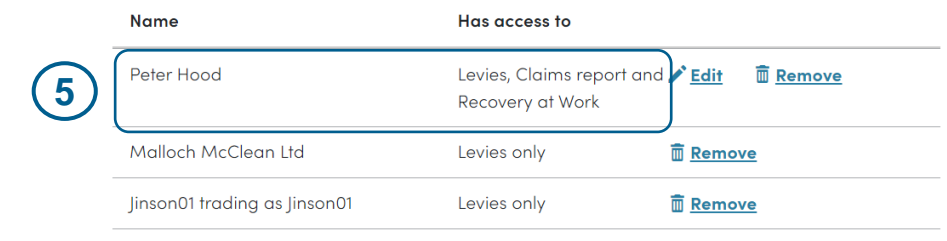

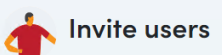

Invite someone to have access to this ACC account. Choose the level of access for the new user below.

# Primary user grants Recovery at Work access when inviting a delegate to manage the account

- 1. Click the Relationships tab
- Enter the details for the delegate that you want to invite to manage the account
- 3. Select Recovery at Work access
- Click Send Invitation. The delegate will receive an invitation to manage the account
- Once the delegate accepts the invitation, the delegate will appear in the list of people who can manage the account
- Delegate will be able to access the Recovery at Work tab

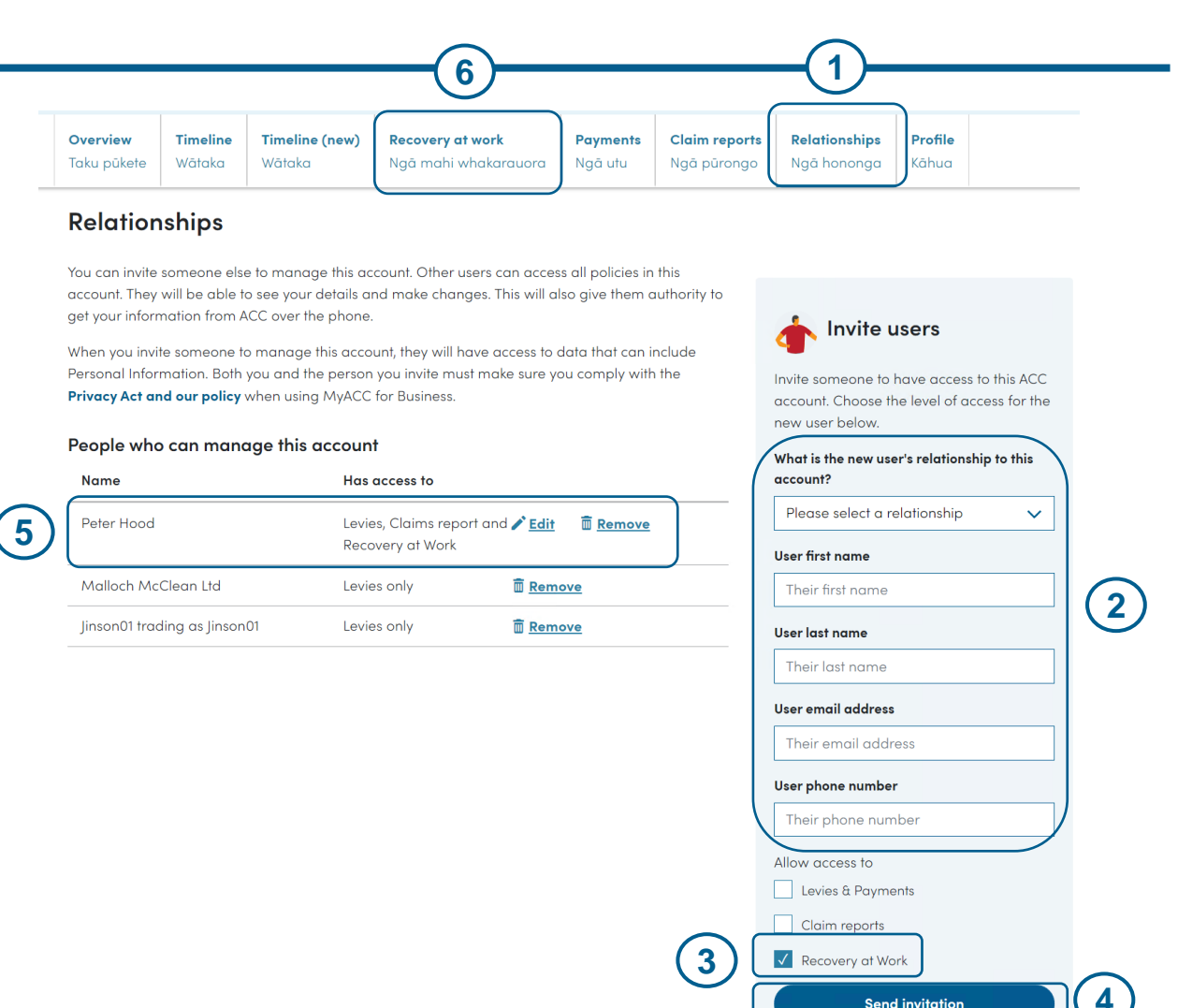

Cancel

# Primary user removes Recovery at Work access from a delegate

- Click the Relationships tab
- Select the delegate you would like to remove the recovery at work access from and click Edit
- **Recovery at work Claim reports Relationships** Profile Overview Timeline Timeline (new) **Payments** Ngā mahi whakarauora Taku pūkete Wātaka Wātaka Ngā utu Ngā pūrongo Ngā hononga Kāhua

#### Relationships

You can invite someone else to manage this account. Other users can access all policies in this account. They will be able to see your details and make changes. This will also give them authority to get your information from ACC over the phone.

When you invite someone to manage this account, they will have access to data that can include Personal Information. Both you and the person you invite must make sure you comply with the **Privacy Act and our policy** when using MyACC for Business.

#### People who can manage this account

| Name                         | Has access to                                | (2)                  |
|------------------------------|----------------------------------------------|----------------------|
| Peter Hood                   | Levies, Claims report an<br>Recovery at Work | Edit 🕅 <u>Remove</u> |
| Malloch McClean Ltd          | Levies only                                  | Remove               |
| Jinson01 trading as Jinson01 | Levies only                                  | Remove               |

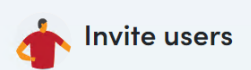

Invite someone to have access to this ACC account. Choose the level of access for the new user below.

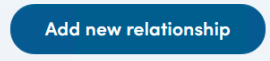

### **Primary user removes Recovery at Work access from a delegate (continued)**

3. De-select the **Recovery at** 

### Work checkbox

4. Click Update

Overview Timeline Timeline (new) **Recovery at work** Payments **Claim reports Relationships** Profile Taku pūkete Wātaka Ngā mahi whakarauora Ngā hononga Wātaka Ngā utu Ngā pūrongo Kāhua

### **Relationships**

You can invite someone else to manage this account. Other users can access all policies in this account. They will be able to see your details and make changes. This will also give them authority to get your information from ACC over the phone.

When you invite someone to manage this account, they will have access to data that can include Personal Information. Both you and the person you invite must make sure you comply with the **Privacy Act and our policy** when using MyACC for Business.

### Invite users

Invite someone to have access to this ACC account. Choose the level of access for the new user below.

#### People who can manage this account

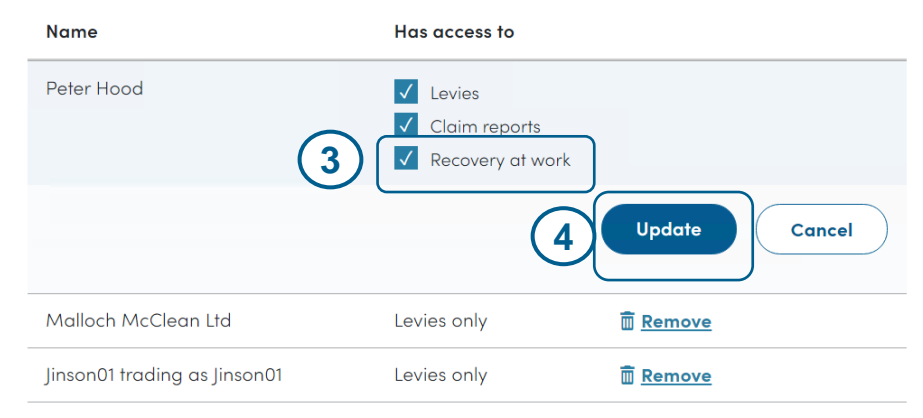

# Primary user removes Recovery at Work access from a delegate (continued)

5. Recovery at Work access

will no longer show in the list of access given to the delegate

| Overview    | Timeline | Timeline (new) | Recovery at work     | Payments | Claim reports | Relationships | Profile |
|-------------|----------|----------------|----------------------|----------|---------------|---------------|---------|
| Taku pūkete | Wātaka   | Wātaka         | Ngā mahi whakarauora | Ngā utu  | Ngā pūrongo   | Ngā hononga   | Kāhua   |

#### **Relationships**

#### Sour relationship has been successfully updated.

You can invite someone else to manage this account. Other users can access all policies in this account. They will be able to see your details and make changes. This will also give them authority to get your information from ACC over the phone.

When you invite someone to manage this account, they will have access to data that can include Personal Information. Both you and the person you invite must make sure you comply with the **Privacy Act and our policy** when using MyACC for Business.

#### People who can manage this account

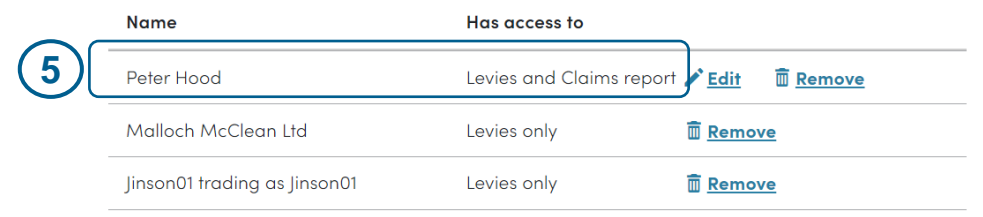

Invite someone to have access to this ACC account. Choose the level of access for the new user below.

Invite users

Add new relationship

**NOTE:** When the delegate logs in to MyACC for Business and selects the account (where his recovery at work access was

removed) from the landing page, the delegate will no longer see the Recovery at Work tab

### **Recovery at Work landing page**

If you have access to recovery at work, on click of the **Recovery at Work** tab, you will see the following:

- 1 List of claims for the employer
- 2 Date filter
- 3 Sort option
- 4 Reset
- 5 Intro to recovery at work
- 6 Link to the online support materialsfor Recovery at Work

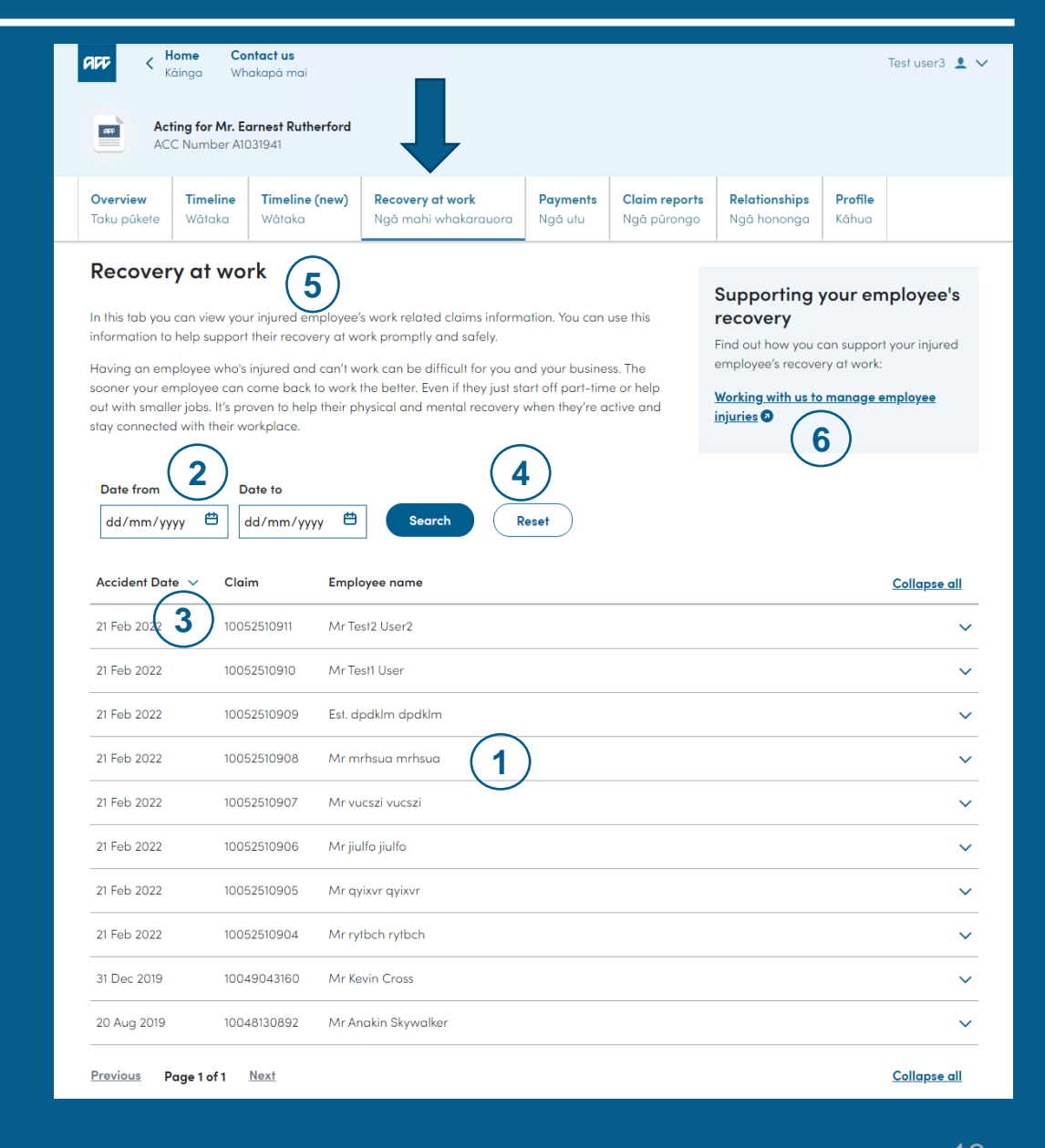

# [Recovery at Work Landing Page] View list of claims assigned to the employer

- On click of Recovery at Work tab, the list of claims assigned to you will be displayed. A claim will only be displayed if it meets the following criteria:
  - Claim is an active, work related claim and accepted by ACC
  - Claim where the employee has not changed their employer since the accident date
- The list will show the Accident Date,
   Claim number and Employee name

(Refer to the Key Questions section in this user guide for information on claims that will not be displayed)

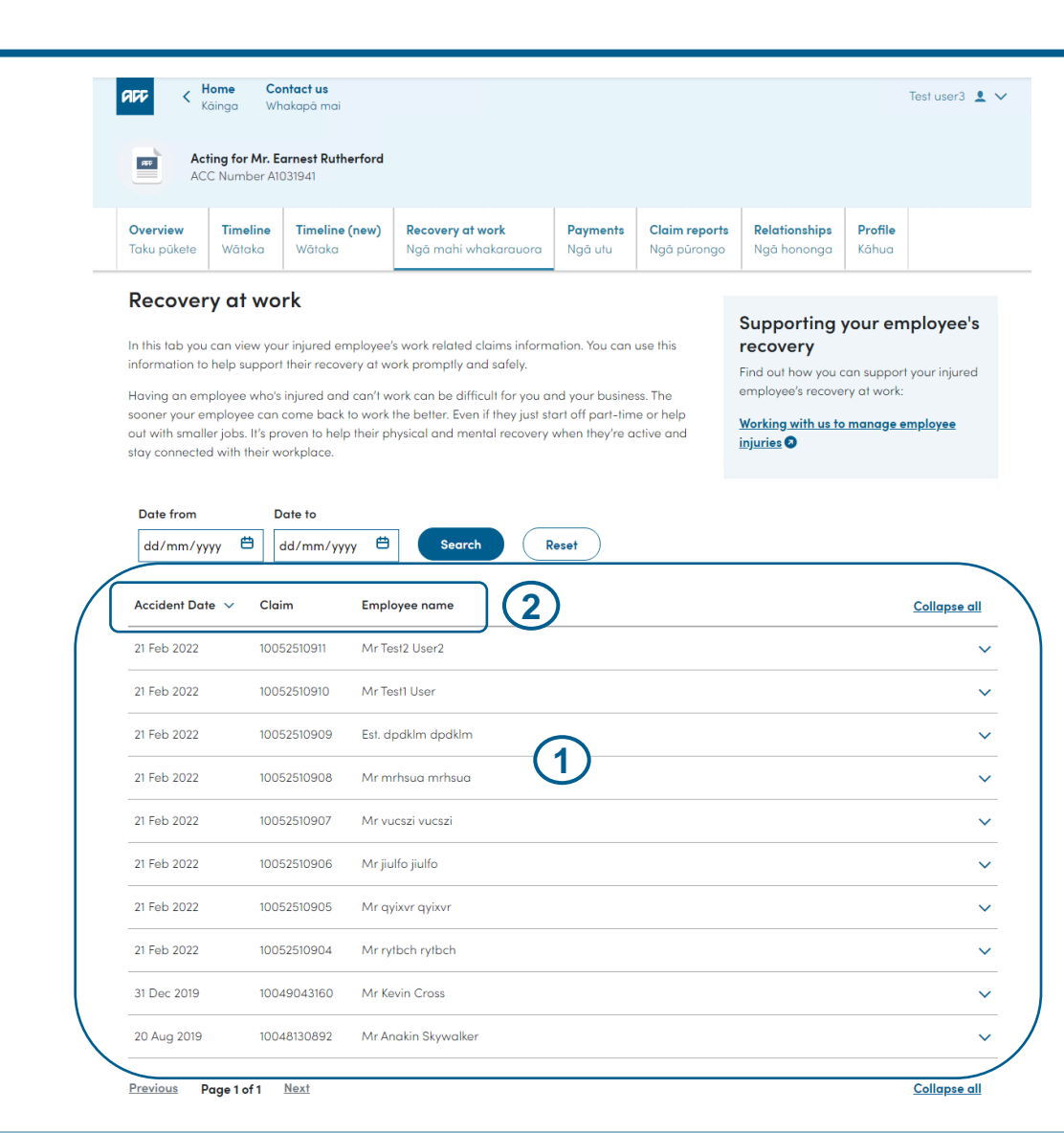

# [Recovery at Work Landing Page] View list of claims assigned to the employer (continued)

- Up to 25 claims will be displayed per page.
  - a. If there are more than 25 claims, click **Next** to view more claims
  - b. Click **Previous** to view claims in the previous page/s
- 4. The list of claims is displayed by accident date in descending order. You can change the sorting (i.e. sort by ascending order) by clicking the sort icon ( ∨ ) beside the Accident Date column

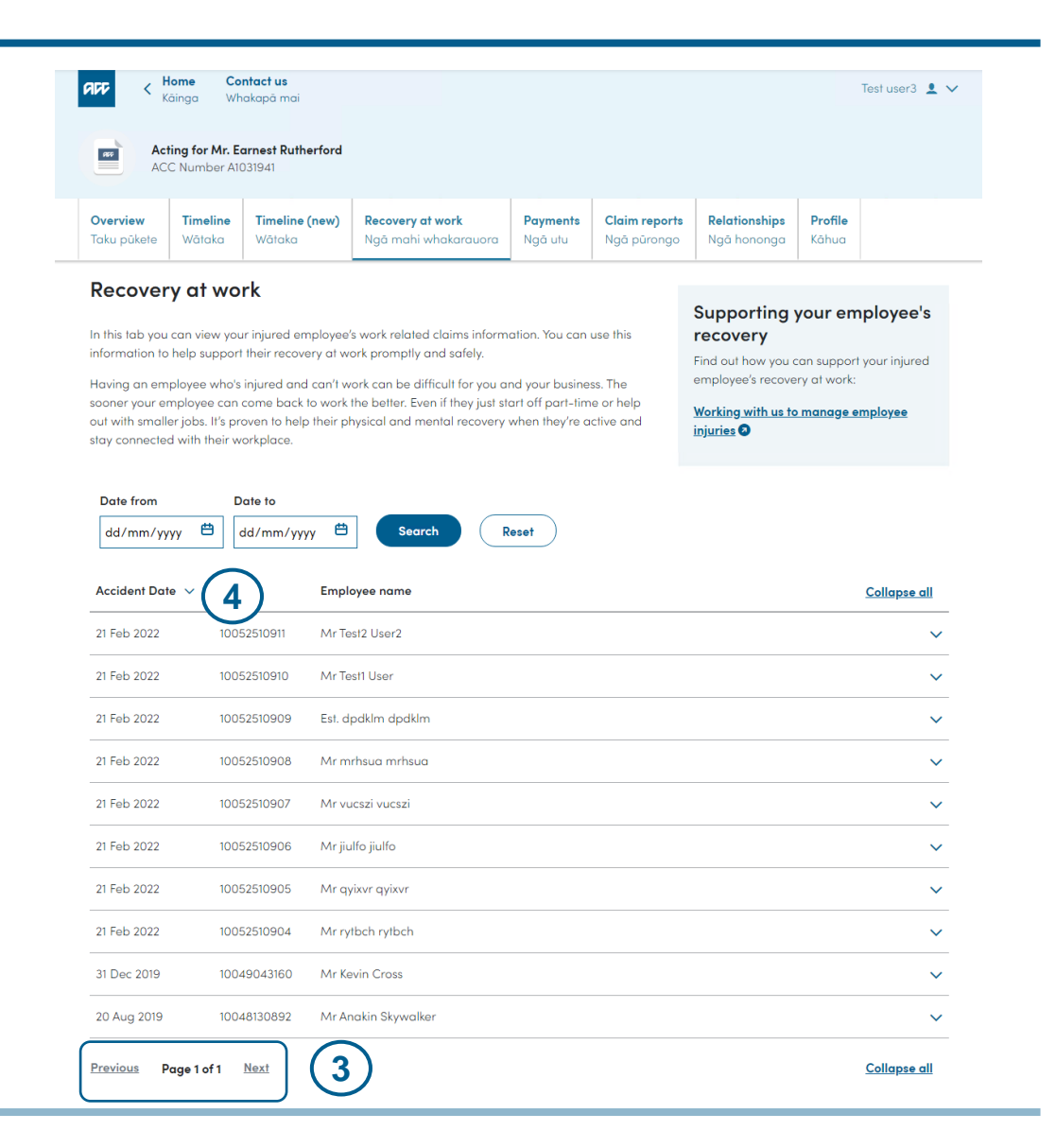

# [Recovery at Work Landing Page] Search claims for accidents that happened on specific date/s

You can see the claims for accidents that happened on specific date/s

- Enter the date in the date fields provided or select the date from the date picker
- Click Search. The claims based on the date/s entered will be displayed
- Click **Reset** to clear the date/s entered. Default list of claims for the employer will be displayed

| (<br>Date from<br>01/08/2019  Ё | 1<br>Date to<br>31/12/2019 | 2<br>Search Reset   |
|---------------------------------|----------------------------|---------------------|
| Accident Date 🗸                 | Claim                      | Employee name       |
| 31 Dec 2019                     | 10049043160                | Mr Kevin Cross      |
| 20 Aug 2019                     | 10048130892                | Mr Anakin Skywalker |
| Previous Page 1 of              | 1 <u>Next</u>              |                     |

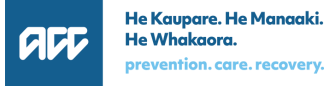

# [Recovery at Work Landing Page] View link to the online materials for Recovery at Work

To know the different ways how you can help your employee recover from their injury and get back to work as soon as possible, click **Working with us to manage employee injuries** link on the Recovery at Work page

| Overview    | Timeline | Timeline (new) | Recovery at work     | Payments | Claim reports | Relationships | Profile |
|-------------|----------|----------------|----------------------|----------|---------------|---------------|---------|
| Taku pūkete | Wātaka   | Wātaka         | Ngā mahi whakarauora | Ngā utu  | Ngā pūrongo   | Ngā hononga   | Kāhua   |
|             |          |                |                      |          |               |               |         |

### Recovery at work

In this tab you can view your injured employee's work related claims information. You can use this information to help support their recovery at work promptly and safely.

Having an employee who's injured and can't work can be difficult for you and your business. The sooner your employee can come back to work the better. Even if they just start off part-time or help out with smaller jobs. It's proven to help their physical and mental recovery when they're active and stay connected with their workplace.

## Supporting your employee's recovery

Find out how you can support your injured employee's recovery at work:

Working with us to manage employee injuries 3

### **Privacy Confirmation**

Before you can view the work injury claim information, you have to confirm that:

- The person was employed by your workplace at the date of accident AND
- The person is a current employee

If you cannot confirm these, please contact ACC to discuss

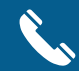

0800 222 096

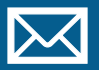

workinjury.inquiries@acc.co.nz

## **Privacy Confirmation – Employer confirms**

 Click on a claim record (click anywhere on the white space)

| 21 Feb 2022   | 10052510904        | Mr rytbch rytbch    | ~                   |
|---------------|--------------------|---------------------|---------------------|
| 31 Dec 2019   | 10049043160        | Mr Kevin Cross      | ~                   |
| 20 Aug 2019   | 10048130892        | Mr Anakin Skywalker | 1                   |
| Previous Page | 1 of 1 <u>Next</u> |                     | <u>Collapse all</u> |

 The claim record will expand and the **Privacy Confirmation** box will appear

|   | 20 Aug 2019 10048130892 Mr Anakin Skywalker                                                                                                    | ^ |
|---|----------------------------------------------------------------------------------------------------|---|
| 2 | Privacy Confirmation         To view this work injury claim information, please check:         • This person was employed by your workplace at the date of the accident         • This person is a current employee         I confirm this information is correct |   |
|   | If this information is incorrect, click the Cancel button and call us on <u>0800 222 096</u> or email <u>workinjury.inquiries@acc.co.nz</u> Confirm Cancel                                                                                                    |   |
|   |                                                                                                    |   |

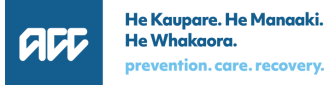

## **Privacy Confirmation – Employer confirms (continued)**

- If you confirm that the person was employed by your workplace at the date of accident AND the person is a current employee, tick I
   confirm this information is correct checkbox.
- Click Confirm. The work injury claim information and fitness for work information will be displayed (Details will be covered in the next section)

| 20 Aug 2019                              | 10048130892                                                                                         | Mr Anakin Skywalker                                                                                         | ~          |
|------------------------------------------|----------------------------------------------------------------------------------------------------|----------------------------------------------------------------------------------------------------|------------|
| Privacy Co                               | onfirmation                                                                                         |                                                                                                    |            |
| To view this w<br>• This pe<br>• This pe | work injury claim info<br>erson was employed l<br>rrson is a current emp<br>this information is cor | rmation, please check:<br>by your workplace at the date of the accident<br>ployee<br>                       |            |
| If this                                  | information is incorre                                                                              | ect, click the Cancel button and call us on <u>0800 222 096</u> or email <u>workinjury.inquiries@acc.co</u> | <u>.nz</u> |
|                                          |                                                                                                    | Confirm Cancel                                                                                              |            |

| 20 Aug 2019                                   | 10048130892                                                         | Mr Anakin Skywalker                                                                                      | ^              |
|-----------------------------------------------|---------------------------------------------------------------------|----------------------------------------------------------------------------------------------------|----------------|
| Privacy Cor                                   | nfirmation                                                          |                                                                                                    |                |
| To view this wo<br>• This pers<br>• This pers | ork injury claim info<br>son was employed t<br>son is a current emp | rmation, please check:<br>by your workplace at the date of the accident<br>ployee                        |                |
| ✓ I confirm th                                | nis information is con                                              | rect                                                                                                    |                |
|                                               | ntormation is incorre                                               | Act, click the Cancel button and call us on <u>0800 222 096</u> or email <u>workinjury.inquiries(vac</u> | <u>c.co.nz</u> |
|                                               |                                                                     |                                                                                                    |                |

## **Privacy Confirmation – Employer does not confirm**

If you cannot confirm that the person was employed by your workplace at the date of accident AND the person is a current employee, click **Cancel.** 

| 20 Aug 2019                                             | 10048130892 Mr Anakin Skywalker                                                                                                    | ^            |
|---------------------------------------------------------|----------------------------------------------------------------------------------------------------|--------------|
| Privacy Co                                              | Confirmation                                                                                                    |              |
| To view this v<br>• This pe<br>• This pe<br>✓ I confirm | work injury claim information, please check:<br>erson was employed by your workplace at the date of the accident<br>erson is a current employee<br>n this information is correct |              |
| If this                                                 | s information is incorrect, click the Cancel button and call us on <b>0800 222 096</b> or email <b>workinjury.inquiries@acc</b> .                                                | <u>co.nz</u> |
|                                                         | Confirm                                                                                                    |              |

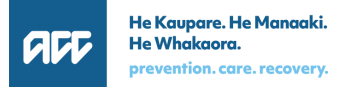

## View Work Injury Claim Information and Fitness for work information

When you click '**Confirm**' in the Privacy Confirmation step, you will be able to view the following:

### Work Injury claim information

- Accident date
- Date cover decision was made
- Claim lodgement date
- Date of first incapacity (DOFI)
- Injury description
- Accident description

### **Fitness for work information**

- Work capacity status (if Fully Unfit or Fit for Selected Work)
- Duration of the work capacity status
- Restrictions (if work capacity status is Fit for Selected Work)

## Work Injury Claim Information and Fitness for work information

| 10040100002                                                                                                    |                                                                                                    |
|----------------------------------------------------------------------------------------------------|----------------------------------------------------------------------------------------------------|
| ORK INJURY CLAIM INFO                                                                                                    | ORMATION                                                                                                    |
| Accident date                                                                                                    | 20 Aug 2019 Date cover decision was made 17 Feb 2022                                                                                                    |
| Claim lodgement date 👔                                                                                                    | 26 Aug 2019 Date of first incapacity (DOFI) 📀                                                                                                    |
| Injury description                                                                                                    | Lumbar sprain                                                                                                    |
|                                                                                                    | Lumbar disc prolapse with radiculopathy                                                                                                    |
|                                                                                                    | Tuberculoma of brain                                                                                                    |
| Accident description                                                                                                    | at cow shed filling up calf feeder and twisted round to hang up the feeder and felt ++ pain in back , Pain in hand                                                                                                    |
|                                                                                                    |                                                                                                    |
| Please request the full me                                                                                                    | edical certificate directly from your employee if you require any further information                                                                                                    |
|                                                                                                    |                                                                                                    |
|                                                                                                    |                                                                                                    |
|                                                                                                    |                                                                                                    |
| NESS FOR WORK Futu                                                                                                    | Fit For Selected Work                                                                                                    |
| NESS FOR WORK (Futu<br>Work capacity status<br>From                                                                                                    | Fit For Selected Work<br>2 May 2022                                                                                                    |
| NESS FOR WORK (Futu<br>Work capacity status<br>From<br>To                                                                                                    | Fit For Selected Work<br>2 May 2022<br>31 May 2022                                                                                                    |
| NESS FOR WORK Futu<br>Work capacity status<br>From<br>To<br>Restrictions                                                                                                    | Fit For Selected Work 2 May 2022 31 May 2022 Please request the full medical certificate directly from your employee to confirm specific restrictions.                                                                                    |
| NESS FOR WORK Futu<br>Work capacity status<br>From<br>To<br>Restrictions<br>NESS FOR WORK Curr                                                                                                  | Fit For Selected Work         2 May 2022         31 May 2022         Please request the full medical certificate directly from your employee to confirm specific restrictions.                                                            |
| NESS FOR WORK (Futu<br>Work capacity status<br>From<br>To<br>Restrictions<br>NESS FOR WORK (Curr<br>Work capacity status                                                                        | Fit For Selected Work 2 May 2022 31 May 2022 Please request the full medical certificate directly from your employee to confirm specific restrictions. Fully Unfit                                                                        |
| NESS FOR WORK (Futu<br>Work capacity status<br>From<br>To<br>Restrictions<br>NESS FOR WORK (Curr<br>Work capacity status<br>From                                                                | Fit For Selected Work  May 2022  31 May 2022  Please request the full medical certificate directly from your employee to confirm specific restrictions.  Fully Unfit 1 Mar 2022                                                           |
| NESS FOR WORK Futu<br>Work capacity status<br>From<br>To<br>Restrictions<br>NESS FOR WORK Curr<br>Work capacity status<br>From<br>To                                                            | Fit For Selected Work 2 May 2022 31 May 2022 Please request the full medical certificate directly from your employee to confirm specific restrictions. Fully Unfit 1 Mar 2022 31 Mar 2022                                                 |
| NESS FOR WORK Futu<br>Work capacity status<br>From<br>To<br>Restrictions<br>NESS FOR WORK Curr<br>Work capacity status<br>From<br>To                                                            | Fit For Selected Work 2 May 2022 31 May 2022 Please request the full medical certificate directly from your employee to confirm specific restrictions. Fully Unfit I Mar 2022 31 Mar 2022                                                 |
| NESS FOR WORK Futu<br>Work capacity status<br>From<br>To<br>Restrictions<br>NESS FOR WORK Curr<br>Work capacity status<br>From<br>To<br>NESS FOR WORK Par                                       | Fit For Selected Work 2 May 2022 31 May 2022 Please request the full medical certificate directly from your employee to confirm specific restrictions.  Fully Unfit I Mar 2022 31 Mar 2022                                                |
| NESS FOR WORK Futu<br>Work capacity status<br>From<br>To<br>Restrictions<br>NESS FOR WORK Curr<br>Work capacity status<br>From<br>To<br>NESS FOR WORK Page                                      | Fit For Selected Work 2 May 2022 31 May 2022 Please request the full medical certificate directly from your employee to confirm specific restrictions. Fully Unfit 1 Mar 2022 31 Mar 2022 51  Fit For Selected Work Fit For Selected Work |
| NESS FOR WORK Futu<br>Work capacity status<br>From<br>To<br>Restrictions<br>NESS FOR WORK Curr<br>Work capacity status<br>From<br>To<br>NESS FOR WORK Par<br>Work capacity status<br>From       | Fit For Selected Work 2 May 2022 31 May 2022 Please request the full medical certificate directly from your employee to confirm specific restrictions. Fully Unfit 1 Mar 2022 31 Mar 2022   Fit For Selected Work 1 Jul 2020              |
| NESS FOR WORK Futu<br>Work capacity status<br>From<br>To<br>Restrictions<br>NESS FOR WORK Curr<br>Work capacity status<br>From<br>To<br>NESS FOR WORK Par<br>Work capacity status<br>From<br>To | Fit For Selected Work 2 May 2022 31 May 2022 Please request the full medical certificate directly from your employee to confirm specific restrictions. Fully Unfit 1 Mar 2022 31 Mar 2022  To Fit For Selected Work I Jul 2020 6 Sep 2020 |

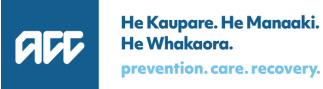

## **View Work Injury Claim Information**

 On click of Confirm in the Privacy Confirmation step, the claim record will expand and the Work Injury Claim information will be

> displayed (as well as the fitness for work information which will be discussed in the next section)

- Click 
   to close the claim record
- If there are more than one records expanded/opened, click Collapse all to close all records

| Acciden  | nt Date 🗸      | Claim       | Employee name                                   |                                                      | 3 <u>Collapse all</u> |
|----------|----------------|-------------|-------------------------------------------------|------------------------------------------------------|-----------------------|
| 21 Feb 2 | 022            | 10052510911 | Mr Test2 User2                                  |                                                      | ~                     |
| 21 Feb 2 | 022            | 10052510910 | Mr Test1 User                                   |                                                      | ~                     |
| 20 Aug 2 | 2019           | 10048130892 | Mr Anakin Skywalker                             |                                                      | 2 ^                   |
| wo       | RK INJURY      | CLAIM INFOR | RMATION                                         |                                                      |                       |
|          | Accident date  | 9           | 20 Aug 2019                                     | Date cover decision was made 17 Feb 2022             |                       |
|          | Claim lodgen   | nent date 👔 | 26 Aug 2019                                     | Date of first incapacity (DOFI) 👔                    |                       |
|          | Injury descrip | otion       | Lumbar sprain                                   |                                                      |                       |
|          |                |             | Lumbar disc prolapse with radic                 | ulopathy                                             |                       |
|          |                |             | Tuberculoma of brain                            |                                                      |                       |
|          | Accident desc  | cription    | at cow shed filling up calf feeder a<br>in hand | nd twisted round to hang up the feeder and felt ++ p | pain in back , Pain   |

## **View Work Injury Claim Information (continued)**

- Click (?) to view the short description for the following fields:
  - a) Claim lodgement date
  - b) Date of first incapacity (DOFI)

| 20 Aug 2019                                             | 10048130892   | Mr Anakin Skywalker                                                                                                    |                                                                                              |                                                            | ^ |
|---------------------------------------------------------|---------------|----------------------------------------------------------------------------------------------------|----------------------------------------------------------------------------------------------|------------------------------------------------------------|---|
| WORK INJUR<br>Accident d<br>Claim lodge<br>Injury descr | tiption       | RMATION<br>he date your employee's<br>ury claim was submitted<br>ACC by their treatment<br>Luprovider am<br>Lumbar disc prolapse wit<br>Tuberculoma of brain | Date cover decision was made 17 Fel<br>Date of first incapacity (DOFI) 3<br>th radiculopathy | b 2022                                                     |   |
| Accident de                                             | escription    | at cow shed filling up calf f<br>in hand                                                                                                    | eeder and twisted round to hang up the feeder and                                            | l felt ++ pain in back , Pain                              | _ |
| 20 Aug 2019                                             | 10048130892   | Mr Anakin Skywalker                                                                                                    | DC                                                                                           | DFI will be the earlier of<br>e two dates below:           | ^ |
| WORK INJUI                                              | RY CLAIM INFC | RMATION                                                                                                    | $\frown$                                                                                     | First date your     employee was                           |   |
| Accident d                                              | late          | 20 Aug 2019                                                                                                    | Date cover decision wa                                                                       | <ul> <li>2medically certified</li> </ul>                   |   |
| Claim lodg                                              | gement date 🝞 | 26 Aug 2019                                                                                                    | Date of first incapacity (DOFI) 📀                                                            | their injury                                               |   |
| Injury desc                                             | cription      | Lumbar sprain                                                                                                    |                                                                                              | <ul> <li>First date your<br/>employee took time</li> </ul> |   |
|                                                         |               | Lumbar disc prolapse w                                                                                                    | ith radiculopathy                                                                            | off work to receive                                        |   |
|                                                         |               | Tuberculoma of brain                                                                                                    |                                                                                              | injury                                                     |   |
| Accident                                                | lescription   | at cow shed filling up calf<br>in hand                                                                                                    | feeder and twisted round to hang up the feeder an                                            | d felt ++ pain in back , Pain                              |   |

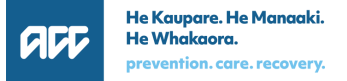

## **View Fitness for Work Information**

Aside from the Work injury claim information, the Fitness for work information (which is from your employee's medical certificate) will also be displayed.

### 1. Work capacity status

- This will show if the • employee is Fully Unfit or Fit for Selected Work
- 2. Duration of the work capacity status

#### Restrictions 3.

This will be displayed ۲ only if the employee's work capacity status is Fit for Selected Work

| Please request the full medical certificate directly from your employee if you require any further information |                                                                                                    |        |
|----------------------------------------------------------------------------------------------------|----------------------------------------------------------------------------------------------------|--------|
|                                                                                                    |                                                                                                    |        |
| Work capacity status                                                                                           | Fit For Selected Work                                                                                                    |        |
| From                                                                                                    | 2 May 2022                                                                                                    |        |
| То                                                                                                    | 31 May 2022                                                                                                    |        |
| Restrictions                                                                                                   | Please request the full medical certificate directly from your employee to confirm specific restrict                                   | tions. |
|                                                                                                    | rrent ?                                                                                                    |        |
| Work capacity status                                                                                           | Fully Unfit                                                                                                    |        |
| From                                                                                                    | 1 Mar 2022                                                                                                    |        |
| То                                                                                                    | 31 Mar 2022                                                                                                    |        |
|                                                                                                    | st                                                                                                    |        |
| Work capacity status                                                                                           | Fit For Selected Work                                                                                                    |        |
| From                                                                                                    | 1 Jul 2020                                                                                                    |        |
| То                                                                                                    | 6 Sep 2020                                                                                                    |        |
| Restrictions                                                                                                   | <ul> <li>Lifting</li> <li>Heavy Physical</li> <li>Repetition</li> <li>Vibration</li> <li>Prolonged Walking</li> <li>Other 2</li> </ul> | 3      |

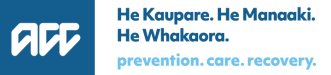

## **View Fitness for Work Information – Restrictions**

The value in the **Restrictions** field is based on what the medical provider has indicated in your employee's medical certificate.

1. The medical provider selected one or more of the restrictions available in the medical certificate

| TNESS FOR WORK       | 0                                                   |                                                             |            |
|----------------------|-----------------------------------------------------|-------------------------------------------------------------|------------|
| Work capacity status | Fit For Selected Work                               |                                                             |            |
| From                 | 29 Oct 2019                                         |                                                             |            |
| То                   | 26 Jan 2020                                         |                                                             |            |
| Restrictions         | <ul><li>Lifting</li><li>Prolonged Walking</li></ul> | <ul><li>Heavy Physical</li><li>Prolonged Standing</li></ul> | Repetition |

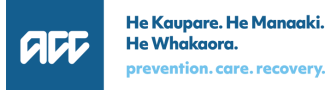

### **View Fitness for Work Information - Restrictions** (continued)

2. The medical provider selected one or more of the restrictions available in the medical certificate **AND** also entered additional restrictions/details as free text (represented as **Other** in Restrictions field)

NOTE: The exact "free text" entered will not be displayed in MyACC for Business as this may contain sensitive or confidential information. You should request for the full medical certificate directly from your employee to confirm specific restrictions.

|                      | st ?                                        |                                                            |                                              |                                                                                                    |
|----------------------|---------------------------------------------|------------------------------------------------------------|----------------------------------------------|----------------------------------------------------------------------------------------------------|
| Work capacity status | Fit For Selected Work                       |                                                            |                                              |                                                                                                    |
| From                 | 1 Jul 2020                                  |                                                            |                                              |                                                                                                    |
| То                   | 6 Sep 2020                                  |                                                            |                                              |                                                                                                    |
| Restrictions         | <ul><li>Lifting</li><li>Vibration</li></ul> | <ul><li>Heavy Physical</li><li>Prolonged Walking</li></ul> | <ul><li>Repetition</li><li>Other ?</li></ul> | Please request the full<br>medical certificate directly<br>from your employee to<br>confirm specific restrictions. |

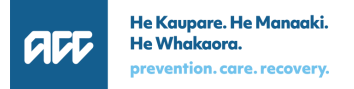

### **View Fitness for Work Information - Restrictions** (continued)

3. The medical provider entered details of the restrictions as free text in the medical certificate (and did not select any of the restrictions available)

NOTE: The exact "free text" entered will not be displayed in MyACC for Business as this may contain sensitive or confidential information. You should request for the full medical certificate directly from your employee to confirm specific restrictions.

| FI | TNESS FOR WORK (Past) ? |                                                                                                    |   |
|----|-------------------------|----------------------------------------------------------------------------------------------------|---|
|    | Work capacity status    | Fit For Selected Work                                                                                     |   |
|    | From                    | 1 Jan 2022                                                                                                |   |
|    | То                      | 28 Feb 2022                                                                                               |   |
|    | Restrictions            | Please request the full medical certificate directly from your employee to confirm specific restrictions. | 3 |

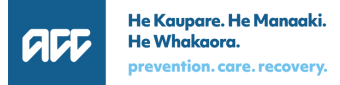

## **View Fitness for Work Information - Badges**

A badge is displayed to indicate if the fitness for work information is future, current or past

- Future A change to your employee's work capacity, which is listed on their current medical certificate, that will happen in future (i.e. from fully unfit for work to fit for some work
- Current Your employee's current work capacity
- Past Your employee's previous work capacity

| i Please request the full medica | A change to your<br>employee's work capacity.                                                             |
|----------------------------------|----------------------------------------------------------------------------------------------------|
|                                  | which is listed on their<br>current medical certificate,<br>that will bappen in future                    |
| Work capacity status (1)         | F (i.e. from fully unfit for work                                                                         |
| From                             | 2 to fit for some work)                                                                                   |
| То                               | 31 May 2022                                                                                               |
| Restrictions                     | Please request the full medical certificate directly from your employee to confirm specific restrictions. |
|                                  | Employee's current work<br>capacity                                                                       |
| Work capacity status (2)         | Fully Unfit                                                                                               |
| From                             | 1 Mar 2022                                                                                                |
| То                               | 31 Mar 2022                                                                                               |
| FITNESS FOR WORK                 | Employee's previous work<br>capacity                                                                      |
| Work capacity status (3)         | Fit For Selected Work                                                                                     |
| From                             | 7 Sep 2020                                                                                                |
| То                               | 2 Nov 2020                                                                                                |
| Restrictions                     | Lifting     Heavy Physical     Prolonged Walking                                                          |

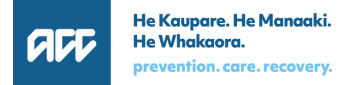

| Question                                                        | Answer                                                                                                    |
|-----------------------------------------------------------------|----------------------------------------------------------------------------------------------------|
| What claim information can you view as part of Recovery at Work | Once you have clicked Confirm in the Privacy Confirmation step, you can view the following claim details:                                                                                                    |
|                                                                 | <ul> <li>Work injury claim information         <ul> <li>Claim number</li> <li>Employee name</li> <li>Accident date</li> <li>Date cover decision was made</li> <li>Claim lodgement date</li> <li>Date of first incapacity (DOFI)</li> <li>Injury description</li> <li>Accident description</li> </ul> </li> </ul>                                            |
|                                                                 | <ul> <li>Fitness for work information         Work capacity status (This will show if the employee is Fully Unfit or             Fit for Selected Work)             Duration of the work capacity status             Restrictions (This will be displayed only if the employee's work             capacity status is Fit for Selected Work)     </li> </ul> |

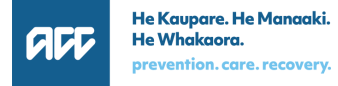

| Question                                                  | Answer                                                                                                    |
|-----------------------------------------------------------|----------------------------------------------------------------------------------------------------|
| What claims are displayed as part of Recovery at Work     | <ul> <li>Claim is an active, work related claim and accepted by ACC</li> <li>Claim where the employee has not changed their employer since the accident date</li> </ul>                                                                                                    |
| What claims are NOT displayed as part of Recovery at Work | <ul> <li>Non work claims</li> <li>Work related gradual process claim</li> <li>Claims with deceased claimant</li> <li>Claims where the medical certificate shows Fully Fit work capacity status</li> </ul>                                                                                                    |
| What is date of first incapacity<br>(DOFI)                | <ul> <li>DOFI is the date of first incapacity and will be the earlier of two dates below:</li> <li>First date your employee was medically certified unfit for work due to their injury</li> <li>First date your employee took time off work to receive treatment for their injury"</li> <li>If your injured employee has requested weekly compensation with ACC, a DOFI date will be determined (based on the above definition) and will be displayed in MyACC for Business</li> <li>If your injured employee has not requested weekly compensation with ACC, then no DOFI date will be displayed.</li> </ul> |

| Question                                                       | Answer                                                                                                    |
|----------------------------------------------------------------|----------------------------------------------------------------------------------------------------|
| Where is the Fitness of Work information from                  | Fitness for work information is from your employee's medical certificate.<br>As part of Privacy, ACC can only disclose selected field from the medical<br>certificate. If you require more details, please ask this from your employee<br>directly.         |
| What restrictions can be selected from the medical certificate | <ul> <li>Prolonged standing</li> <li>Prolonged sitting</li> <li>Prolonged walking</li> <li>Driving</li> <li>Posture</li> <li>Lifting/forceful movements</li> <li>Heavy physical work</li> <li>Repetition</li> <li>Temperature</li> <li>Vibration</li> </ul> |
| What does a "Future" badge mean?                               | This is a change to your employee's work capacity, which is listed on their current medical certificate, that will happen in future (i.e. from fully unfit for work to fit for some work)                                                                   |

| Question                                                                                | Answer                                                                                                    |
|-----------------------------------------------------------------------------------------|----------------------------------------------------------------------------------------------------|
| The restrictions displayed in<br>MyACC for Business may<br>appear in different formats. | The value in the <b>Restrictions</b> field is based on what the medical provider has indicated in your employee's medical certificate                                                                                                    |
| Why are the formats different?                                                          | <ul> <li>If the medical provider selected one or more of the restrictions available in<br/>the medical certificate, then this will appear as <u>bullet points</u> in MyACC for<br/>Business</li> </ul>                                                                                                    |
|                                                                                         | <ul> <li>If the medical provider selected one or more of the restrictions available in the medical certificate AND also entered additional restrictions/details as free text, this will appear as <u>bullet points + Others</u> in MyACC for Business.</li> <li>Others indicate that there are other restrictions/details entered as free text, and will not be displayed in MyACC for Business as this may contain sensitive or confidential information. Employer should request for the full medical certificate directly from the employee to confirm specific restrictions.</li> </ul> |
|                                                                                         | <ul> <li>If the medical provider entered details of the restrictions as free text in the<br/>medical certificate (and did not select any of the restrictions available), then<br/>a <u>message will appear in MyACC for Business to request the full medical</u><br/><u>certificate directly from your employee to confirm specific restrictions</u>. This<br/>exact details will not be displayed as this may contain sensitive or<br/>confidential information.</li> </ul>                                                                                                    |

| Question                                                                                                 | Answer                                                                                                    |
|----------------------------------------------------------------------------------------------------|----------------------------------------------------------------------------------------------------|
| What are the next steps for you<br>once the employee's work<br>capacity period is nearing<br>completion? | <ul> <li>It is strongly encouraged that you continue to talk with your employee to see how their recovery has been going.</li> <li>If the employee's recovery is going as planned, a full return to work will be possible at the completion of the current work capacity</li> <li>If the employee's recovery is not going as planned, the employer and the</li> </ul> |
|                                                                                                    | employee should consult with the employee's treatment provider/s to<br>understand and determine the next steps for their rehabilitation plan.<br>For more information on how you can support your injured employee's                                                                                                    |
|                                                                                                    | injuries (acc.co.nz)                                                                                                    |

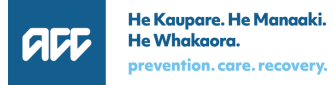

| Owentien                                                                                                    |                                                                                                    |
|----------------------------------------------------------------------------------------------------|----------------------------------------------------------------------------------------------------|
| Question                                                                                                    | Answer                                                                                                    |
| What is the difference between<br>the Claims Report and Recovery<br>at Work in MyA4B                                                                                 | <ul> <li>Claims Report <ul> <li>This report lists work-related claims and includes claims for employees who have moved to another employer but were employed by your workplace at the date of accident</li> <li>You can view the costs that have been incurred against the claim and general information about the claim itself</li> </ul> </li> <li>Recovery at Work <ul> <li>This report is more targeted for you to help support your employee's recovery journey. If your employee is fully unfit or fit for selected work based on the medical certificate, these claims will appear as part of Recovery at Work</li> <li>You can view the work injury claim information and fitness for work information in this report</li> </ul> </li> </ul> |
| What should you do if you see a<br>claim in the list for a person who<br>is no longer employed by your<br>workplace (but was an employee<br>at the date of accident) | You may still view the claim for this person in the Claims Report in MyACC<br>for Business<br>Note: The Claims Report is updated every Monday so information will only<br>be accurate from the latest Monday of the date range selected                                                                                                    |

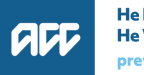

| Question                                                                                                    | Answer                                                                                       |
|----------------------------------------------------------------------------------------------------|----------------------------------------------------------------------------------------------|
| <ul> <li>What should you do if you see a claim in the list:</li> <li>For a person who was never employed by your workplace</li> <li>With incorrect claim information</li> <li>That is a non-work related claim</li> </ul> | Please contact ACC:<br>• 0800 222 096<br>• <u>workinjury.inquiries@acc.co.nz</u>             |
| What should you do if a claim is missing from the list?                                                                                                    | Please contact ACC: <ul> <li>0800 222 096</li> <li>workinjury.inquiries@acc.co.nz</li> </ul> |
| I viewed my employee's claim in<br>Recovery at Work and I would<br>like to challenge it.                                                                                                    | Please contact ACC: <ul> <li>0800 222 096</li> <li>workinjury.inquiries@acc.co.nz</li> </ul> |
| I have not received the work<br>claim notification letter yet. What<br>should I do?                                                                                                    |                                                                                              |

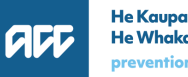

| Question                                                                  | Answer                                                                                                    |
|---------------------------------------------------------------------------|----------------------------------------------------------------------------------------------------|
| What Recovery at Work<br>enhancements may be<br>considered in the future? | <ul> <li>Below is a list of Recovery at Work enhancements that <u>may be considered in the future:</u></li> <li>Ability to filter claims by employee name and claim ID</li> <li>Ability to sort claim by employee name and claim ID</li> <li>View the work claim notification letter in MyACC for Business</li> <li>Show other claim-related information (e.g. accident location, number of hours or specific times of the day that an employee can work, if fit for selected work)</li> <li>Allow user to download the claims (CSV)</li> <li>Show changes in the employee's claim information (via alert or banner in MyACC for Business)</li> <li>Allow user to "unconfirm" the Privacy Confirmation</li> <li>These will still go through the review process for proper planning, benefits identification, prioritisation and resource allocation.</li> <li>If you have suggestions on how ACC can improve Recovery at Work in MyACC for Business, please send an email to MyACCforBusiness@acc.co.nz</li> </ul> |

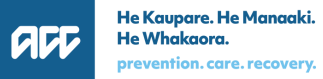

### **Contact us**

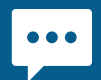

MyACC for Business live chat

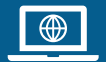

acc.co.nz

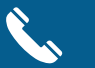

0800 222 776

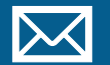

email myaccforbusiness@acc.co.nz